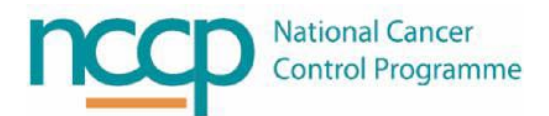

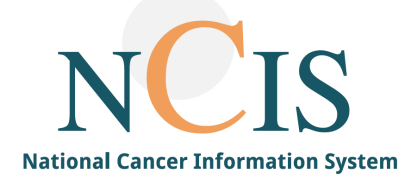

# NCIS GUIDE Pharmacy Transcription Pathway

#### 1. Background

A number of hospital Pharmacy Departments have existing software systems to support Pharmacy Department compounding and dispensing of drugs. This includes drugs compounded for patients with and without a cancer diagnosis.

NCIS.Med supports Pharmacy Department compounding and dispensing of compounded products. A patient must have a Tumour Case created, Therapy Plan assigned and Pharmacist Verified to allow the product to be prepared (compounded).

Preparation of products for patients without a diagnosis of cancer is facilitated in NCIS by allowing Pharmacy Department staff to create therapy plans based on the paper prescription, i.e. to transcribe the prescription into NCIS.

The NCIS Implementation Board, acting in their agreed role as information governance board, have approved the transcription workflow. This workflow is intended to allow certain pharmacy users to "transcribe" a paper prescription into NCIS to allow preparation within NCIS.Med, while the valid prescription, or order, remains outside of NCIS (e.g. paper requisition or Kardex).

It is important to note that the permissions for Transcription pharmacists necessitate users having the ability to physician verify medications, and it is not necessarily possible to limit this permission to transcription medication only. Users are reminded this document is intended as a guide only for the purposes of supporting the transcription process. Local workflows in conjunction with policies and procedures should be in place to ensure a robust checking process for the transcription process.

An independent Data Privacy Impact Assessment (DPIA) has been undertaken for NCIS, considering also the cohort of patients covered by this workflow. The DPIA noted that these records will form part of the longitudinal record but will only be accessible to users if the patient is registered on that hospitals PAS system.

NOTE: All screenshots in this Quick Guide are from the Training and Test Environments of NCIS. All patients and hospital are fictitious and are not intended to represent the identity, setup and functionality or real patients or facilities.

## User Setup – Completed by Local Administrator 2.1 NCIS.Med

Transcription users require two user accounts, one for their day-to-day work and another for transcription. User setup is the responsibility of users with Local Administrator permission. See the NCIS Guide for Setting up Users for more detailed information, but below summarises the accounts required:

The user group "NCIS Transcription Pharmacist" must be assigned to the pharmacy staff account which is used for the transcription process. This user group is assigned the Med license to permit the user to physician verify medications.

It is strongly advised to include some text within the user name for the transcription account to indicate that it is used for transcription. An example is shown in figure 1 below.

| Users             |                                                                                     |
|-------------------|-------------------------------------------------------------------------------------|
| Can log on a      | s user   Ordering physician                                                         |
| Last name:        | Pharmacy Transcription - See paper prescription                                     |
| First name:       | John Smith                                                                          |
| Abbreviation:     | See Paper Prescription Title:                                                       |
| UID:              |                                                                                     |
| Physician numbe   | er:                                                                                 |
| User registration | Unit assignment Preparation site assignment Personal data License administratic 💶 🕨 |
| Group:            | NCIS_Transcription_Pharmacist                                                       |
| Login:            | Train_transcription                                                                 |
| Password:         | ***************************************                                             |
| Confirmation:     | **********************                                                              |
| Barcode:          |                                                                                     |
|                   | Password does not expire                                                            |
|                   | Do not block account when inactive                                                  |
| Free text:        |                                                                                     |

Figure 1: Example transcription user setup.

To preclude the possibility of a transcription user inadvertently commencing a patient on a SACT regimen rather than setting the unit assignment of a user to the entire SPEC and Hospital unit, the user should only be assigned the specific unit SPEC – transcription only. An example is shown in Figure 2 and also described below:

- **SPEC Transcription Only**: This unit contains the transcription regimen required to plan a therapy, it does not contain any National regimens so the user cannot plan those for a patient.
- TRN Training Ward (assign your own hospital here): This is the "dummy" unit assignment that is
   automatically assigned to your patients when a case is created, this allows you to work with the patient in
   NCIS.Med. It will always be in the form of "Hospital Abbreviation Hospital Abbreviation Ward", e.g. GUH –

GUH Ward, SJH – SJH Ward, (note the TRAIN - Training Ward unit used here is only available in Training and is given as an example.

Places of Delivery and Cost Centres: It is possible to set up either a generic place of delivery and/or cost centre for transcription users/patients or use only specific ones. Below is an example of generic place of delivery (TRN – Training – Non SACT Infusion Room) and Cost Centre (TRN – Training – Non SACT Consultant)

| Can log on as     | user             |                  |                   |               | Ordering physician |
|-------------------|------------------|------------------|-------------------|---------------|--------------------|
| Last name:        | Pharmacy Transc  | ription - See pa | per prescription  |               |                    |
| First name:       | John Smith       |                  |                   |               |                    |
| Abbreviation:     | See Paper Prescr | ription          | Title:            |               |                    |
| UID:              |                  |                  |                   |               |                    |
| Physician number  | :                |                  |                   |               |                    |
| User registration | Unit assignment  | Preparation site | e assignment Pers | onal data Lic | ense administrati  |
| Cost center:      |                  |                  |                   |               | Û                  |
| Center / unit:    |                  |                  |                   |               | Û                  |
|                   |                  |                  |                   |               | Add Delete         |
| Designation       |                  |                  |                   |               |                    |
| SPEC - Transcrip  | otion Only       |                  |                   |               |                    |
| TRN - Training -  | Non SACT Consu   | ltant            |                   |               |                    |
| TRN - Training -  | Non SACT Infusio | on Room          |                   |               |                    |
| TRN - Training V  | Ward             |                  |                   |               |                    |

Figure 2: Example unit assignment for a transcription user

#### 2.2 NCIS.Chart

The NCIS.Chart user setup is as normal, using the permissions for Doctor/Documentary.

| c37.CancerCenter                    |                                       |                                               | Online: superadministator<br>grant carroll |
|-------------------------------------|---------------------------------------|-----------------------------------------------|--------------------------------------------|
| Personnel User Cha                  | nge password Default entries Study    | management Exports Administration             | 🚷 🗞 🊯 🕩 (<br> Helpi                        |
| User Pharmacy Tran                  | scription-see paper script John Smith |                                               |                                            |
| NCIS ID                             | 765                                   |                                               |                                            |
| Salutation                          | V                                     | Corresponding med. personnel                  |                                            |
| Title                               |                                       | Keine                                         |                                            |
| Surname                             | Pharmacy Transcription-see p          | Limit access to the following user's patients |                                            |
| First name                          | John Smith                            | Keine                                         |                                            |
| E-Mail address                      |                                       | Consultation group                            |                                            |
| Phone number (E.164 recommendation) |                                       |                                               |                                            |
| Facility                            | Training Hospital                     | Scheduled access control<br>from to           | ]                                          |
| Language                            | ×                                     | Restriction to tumor conference               |                                            |
| Acronym                             |                                       | ☑ active                                      |                                            |
| 1 User identification               | n                                     |                                               |                                            |
| User identification                 | Train_transcription                   | LDAP                                          |                                            |
| Password                            |                                       | Repeat password                               |                                            |
| Password must be chi                | anged on next login.                  |                                               |                                            |
| User may only view a                | nonymised patients                    |                                               |                                            |
| Alternative HIS ID                  |                                       |                                               |                                            |

Figure 3: Example NCIS.Chart user setup

## 3. Creating a Case – Completed by Transcription User

Login with your transcription account and create a case as normal using NCIS.Chart. Click Search/Add and search for the patient as shown below

| c37.CancerCenter<br>Training |                            |                         |                                                                                    |          | Or<br>J. |
|------------------------------|----------------------------|-------------------------|------------------------------------------------------------------------------------|----------|----------|
| My Workspace Work lis        | ts Follow-up care          |                         |                                                                                    |          | (        |
| Patients list Search/Add     | case List of HIS patients  |                         |                                                                                    |          | þ        |
| Search/Add patient           |                            |                         |                                                                                    |          |          |
| Please enter last name, f    | irst name or date of birth |                         |                                                                                    |          |          |
| Surname 🧕                    | ewald                      |                         |                                                                                    |          |          |
| First name                   | chelsea                    |                         |                                                                                    |          |          |
| Date of Birth                | 19.08.1951                 |                         |                                                                                    |          |          |
| Health insurance number      |                            |                         |                                                                                    |          |          |
| or use a Hospital ID         |                            |                         |                                                                                    |          |          |
| Hospital ID                  |                            |                         |                                                                                    |          |          |
| Search Emergency acc         | ess                        |                         |                                                                                    |          |          |
| The following patients were  | e found                    |                         |                                                                                    |          |          |
| NCIS ID<br>Hospital ID Name  |                            | Date of birth<br>gender | Address                                                                            | Hospital |          |
| 517877 (TRN) Ms EWA          | ALD, CHELSEA               | 19.08.1951 (f)          | 331 Creekside Court<br>Buckeye<br>AMMUNITION<br>THOMASTOWN<br>TIPPERARY<br>Munster | MPI      |          |

Figure 4: Searching for a patient

Click on the search return and select create new case. It is advisable to enter either a non-cancer diagnosis or the unspecifed diagnosis (R69) as shown below. This will be helpful when running reports and differentiating transcription cases from SACT/cancer cases.

Click New case

| 1 r | Add a new Docu                                                   | nent                                                                                                    |                        | × |
|-----|------------------------------------------------------------------|----------------------------------------------------------------------------------------------------|------------------------|---|
| as  | Surname<br>Date of initial<br>diagnosis<br>Diagnosis<br>Hospital | EWALD, CHELSEA (19.08.1951)          23.04.2021       IIII         R69       *         Unknown and unspecified         Training | ed causes of morbidity |   |
| ce  |                                                                  | New case                                                                                                    | Close                  |   |
| ita |                                                                  |                                                                                                    |                        |   |

Figure 5: Entering a diagnosis for the new case

#### Confirm the correct information has been imported from the PAS/MPI and click save to create the case

| Personal infe                                                                                                    | prmation                                       |                                                                                                    |                                                                                                |  |
|----------------------------------------------------------------------------------------------------|------------------------------------------------|----------------------------------------------------------------------------------------------------|------------------------------------------------------------------------------------------------|--|
| Title<br>Prefix<br>Surname<br>First name<br>Surname at birth<br>Date of Birth<br>Gender<br>Marital status<br>Ethnicity | Ms<br>EWALD<br>CHELSEA<br>19.08.1951<br>female | Postal address<br>Eircode<br>County<br>Telephone<br>Telephone (busine<br>Telephone (mobile<br>E-mail address | 331 Creekside Court<br>Buckeye<br>AMMUNITION<br>HOMASTOWN<br>AB34 4UW<br>2923458<br>ess)<br>e) |  |

Figure 6: Confirm personal information and click save to create the case

To create a Therapy Form for the patient click on the Therapy Tab and choose "Therapy (NCIS med)" from the Add drop down box.

| Trai         | ining                                 | D.O.B. 19<br>NCIS ID 99<br>Hospital ID 5                                           | 19.08.1951 (69)<br>99999000035<br>517877 (TRN) 🕦 |
|--------------|---------------------------------------|------------------------------------------------------------------------------------|--------------------------------------------------|
| Gene         | ral info Diagnostics                  | Conference Assessment Therapy Communication                                        |                                                  |
| Gene<br>Add: | - Please choose<br>Therapy (NCIS med) | Conference Assessment Therapy Communication Document upload Results from Interface |                                                  |

Figure 7: Insert a new Therapy Form

Click the NCIS Med button to transition to NCIS.Med and create the patient's therapy. When you transition to NCIS.Med it is important to remember to log into your transcription account in Med.

| c37.CancerCenter<br>Training<br>General info Diagnostics Co | Patient Ms EW<br>D.0.8.<br>NCIS ID 99999<br>Hospital ID 51/37<br>Inference Assessment Therapy Communication | ALD, CHELSE<br>1951 (69)<br>100035<br>7 (TRN) (1) |
|-------------------------------------------------------------|----------------------------------------------------------------------------------------------------|---------------------------------------------------|
| Add: Please choose 🔽                                        |                                                                                                    | Facility: Training Hospit                         |
| Associated disease                                          | Initial disease: R69                                                                                        |                                                   |
| Therapy (NCIS med), Thera                                   | py line                                                                                                    | NCIS med                                          |
|                                                             | Therapy type Therapy line 🔽                                                                                 | 1                                                 |
| Decision to treat Date<br>Ready to treat Date               | 23.04.2021 III Consent Form Completed                                                                       | Oyes Ono                                          |
| Diagnosis                                                   | R69 Unknown and unspecified causes of morbidity                                                             |                                                   |
| Diagnosis date                                              |                                                                                                    |                                                   |
| Assessment Date                                             |                                                                                                    |                                                   |
| Performance Status                                          | O ECOG O Lansky score O Karnofsky score                                                                     |                                                   |

Figure 8: New Therapy Form for transitioning in patient context

#### 4. Create a Therapy Plan

After transitioning the New Therapy Plan window will appear. Choose the "Transcription only. See original Prescription" regimen, choose a start date, and select the place of delivery and cost centre. Only create a single cycle as the medications need to be added.

|                         |                                                 | New t                                          | herapy plan        |               |                 |                |            |
|-------------------------|-------------------------------------------------|------------------------------------------------|--------------------|---------------|-----------------|----------------|------------|
| Patient:                | EWALD CHELSEA 19                                | 951-08-19                                      |                    | $\Rightarrow$ | D.o.b.          | : 19/08/1      | 951        |
| Patient                 | no.: 99999000035                                |                                                |                    | $\Rightarrow$ | Soc.Sec.#:      |                | Û          |
| Unit:                   | (No restriction)                                |                                                |                    | _⇒ Г          | Deceased        | Г              | Blocked    |
| Creat                   | e therapy plan from reg                         | gimen                                          |                    |               | Pr              | eview <u>S</u> | how filter |
| Regimen                 | : Transcription only. See                       | e original prescription.                       |                    |               |                 |                | Û          |
|                         | Conly displa                                    | y regimens with suitable                       | e diagnosis Only d | iagnoses (    | with the status | Active         | -          |
| UID:                    | Transcription                                   |                                                |                    |               |                 |                | Û          |
| Start:                  | 23/04/2021 =                                    | corresponds to day 1 ir                        | the regimen        |               |                 |                |            |
| Cycles<br>23<br>No take | 3/04/2021: Medications<br>home medication cycle | to be Prepared in the F<br>included in regimen | Pharmacy ACU R     | epeat:        | times Inter     | rval:          | Days       |
| Place of c              | delivery: TRN - Training                        | - Non SACT Infusion Ro                         | ⇒ Cost center: TR  | N - Traini    | ng - Non SACT   | Consultar      | nt 🖒       |
|                         |                                                 |                                                |                    |               |                 | □ Ro           | und dose   |
|                         |                                                 |                                                |                    |               | <b>~</b> :      | Save           | 🗸 Cancel   |

Figure 9: Creating a Transcription Therapy Plan

| Mrs. EWALD CHE                     | LSEA • d.o.b. 19        | Aug 195     | 69.7 Years • Patient no.: 517877 • TF | tN - Training Ward                  | ⊕ کر              |        | ы      |       | لل |       | $\uparrow$ | × |
|------------------------------------|-------------------------|-------------|---------------------------------------|-------------------------------------|-------------------|--------|--------|-------|----|-------|------------|---|
| Therapy plans                      | Compact                 | List        | Complete                              | Patient data                        | Medical results   | )      | Diagno | ses   |    | Cumul | l. dose    | 5 |
| Therapy plan n                     | umber: 1282             |             |                                       |                                     |                   |        |        | [     | 3  | Ð     | ~          |   |
| Cycles: 1                          |                         |             |                                       |                                     |                   |        |        |       |    |       | $\sim$     |   |
| This is informed                   | a transcribed p         | rescription | on for the purposes of m              | anufacture only. Please refer to th | e original prescr | iption | for fu | urthe | r  |       | $\sim$     | * |
| 23 Apr 2021 - 23 Apr<br>Medication | 2021<br>s to be Prepare | d in the I  | Pharmacy ACU                          |                                     |                   |        |        |       |    | Ð     | ≽          |   |
|                                    |                         |             |                                       |                                     |                   |        |        |       |    |       |            | _ |

Figure 10: Newly created transcription therapy plan

## 5. Add Height and Weight (if required)

For medications that require a height and weight these can be added directly in the Medical Results tab of NCIS.Med as shown below

| Mrs. EWALD CHE | LSEA • d.o.b. 19     | Aug 195    | 1 69.7 Years • Patient no.: 517877 • TRN - Training W | /ard                         | ⊕ <i>ک</i>      | Ŵ      | 6        | ) (1 | $\downarrow$ | $\wedge$  | X |
|----------------|----------------------|------------|-------------------------------------------------------|------------------------------|-----------------|--------|----------|------|--------------|-----------|---|
| Therapy plans  | Compact              | List       | Complete                                              | Patient data                 | Medical results |        |          |      | Cumu         | ıl. doses |   |
| Therapy plan r | number: 1282         |            |                                                       |                              |                 |        |          | B    | Ð            | ~         |   |
| Cycles: 1      |                      |            |                                                       |                              |                 |        |          |      |              | $\sim$    |   |
| This is inform | a transcribed pation | prescripti | on for the purposes of manufactu                      | re only. Please refer to the | original prescr | iption | for furt | her  |              | $\sim$    | * |

Figure 11: Click Medical results to add a new height and weight

|               | Current            |     | 30/04/2021         |
|---------------|--------------------|-----|--------------------|
| Height        | 175cm              | New | 175cm              |
| Weight        | 85kg               | New | 85kg               |
| BSA Dubois    | 2.01m <sup>2</sup> |     | 2.01m <sup>2</sup> |
| BSA Mosteller | 2.03m <sup>2</sup> |     | 2.03m <sup>2</sup> |

Figure 12: Add weight and/or height as required

## 6. Adding a Medication

On the cycle banner click the PLUS icon and click "Physician Verified Medication"

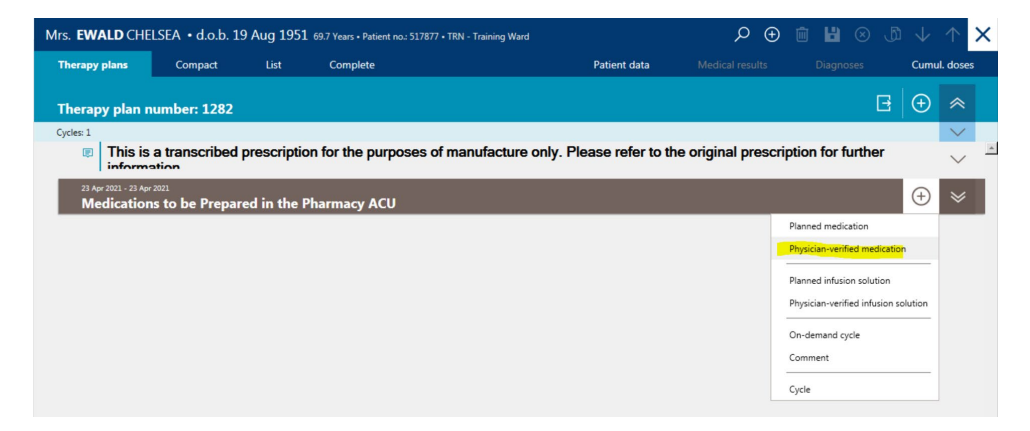

Figure 13: Click on Physician Verified Medication to add a medication

Using the original prescription as a template add the medication details in the "Insert a Medication Verified by a Physician" window.

#### Enter the following:

- Active Ingredient
- Usual dose
- Reference (if required)
- Form (if required)
- Vehicle and volume (if required)
- Administration Route (a default route will be chosen if only one in drug file)
- Duration
- Date or Day in cycle
- Time of administration

| 😳 Insert a Medication Verified By Physician              |                                             |                               |                                   | ×                         |  |  |  |  |  |  |  |
|----------------------------------------------------------|---------------------------------------------|-------------------------------|-----------------------------------|---------------------------|--|--|--|--|--|--|--|
| Insert a Medication Verified By Physician                |                                             |                               |                                   |                           |  |  |  |  |  |  |  |
| □ To be dispensed □ Urgent                               |                                             |                               |                                   | Medical results           |  |  |  |  |  |  |  |
| Active ingredient / Product                              | Usual dose                                  | Calculation                   | Dose                              | Volume 🕀                  |  |  |  |  |  |  |  |
| MabThera 10mg/mL Concentrate for solution for infusion   | (riTUXimab) 375mg/m <sup>2</sup> BSA Dubois | $100\% = 375 \text{mg/m}^2$   |                                   | <u>∎</u> ⊕ ^              |  |  |  |  |  |  |  |
| Active ingredient Produc                                 | t                                           | Usual dose                    | Reference                         |                           |  |  |  |  |  |  |  |
| riTUXimab 🕕 MabThe                                       | ra 10mg/mL Concentrate for solution 🧃       | . 375.00 mg                   | /m <sup>2</sup> BSA Dubois        | £                         |  |  |  |  |  |  |  |
| Dose: 375mg/m <sup>2</sup> x 100.00 % =                  | 375.00 mg /m² x (no                         | ot existing) = (not existing) |                                   |                           |  |  |  |  |  |  |  |
| Diluent:                                                 |                                             |                               |                                   |                           |  |  |  |  |  |  |  |
| Form: Pre-filled container                               |                                             | ① Material:                   |                                   | Û                         |  |  |  |  |  |  |  |
| Vehicle: NaCl 0.9% 🔪 in 🔪 500.00 mL 🗆                    | per mg                                      | ~                             |                                   | Show container            |  |  |  |  |  |  |  |
| Administration: by intravenous infusion                  | Duration: Days h 90                         | min.                          |                                   |                           |  |  |  |  |  |  |  |
| C Date C Relative Date: 23/04/2021 Days in o             | ycle: 1                                     |                               | e.g. 1-3,5,7                      | 7-9,10:3 Time:            |  |  |  |  |  |  |  |
| Place of delivery: TRN - Training - Non SACT Infusion Ro | Cost center: TRN - Training - Non           | SACT Consultant 🔿 Orde        | er no:                            |                           |  |  |  |  |  |  |  |
|                                                          | Create preparation n                        | otes Create comments Inser    | t rules Insert services / additio | nal articles Bed planning |  |  |  |  |  |  |  |
|                                                          |                                             |                               |                                   | Save 🎉 Cancel             |  |  |  |  |  |  |  |

Figure 14: Enter medication details to create a physician verified medication

The new physician verified medication will appear in the therapy plan. It can now be pharmacist verified and prepared

#### using the standard pharmacy workflow

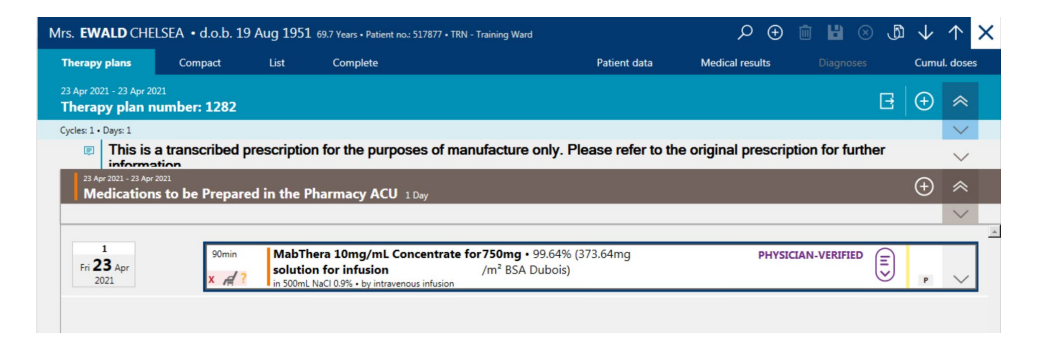

Figure 15: New Physician Verified medication

## 7. Copy and Paste the cycle

To add additional cycles it is possible to copy and paste the existing cycle. On the cycle context menu click "Copy"

| Mrs. EWALD CHELSEA • d.o.b. 19 Aug 1951 69.7 Years • Patient no: 517877 • TRN - Training Ward |                                                   |                                                           |                          |                             |                  |                      |                                         | ŵ 6           |       | ھ | $\downarrow$ | $\uparrow$ | × |  |
|-----------------------------------------------------------------------------------------------|---------------------------------------------------|-----------------------------------------------------------|--------------------------|-----------------------------|------------------|----------------------|-----------------------------------------|---------------|-------|---|--------------|------------|---|--|
| Therapy plans                                                                                 | Compact                                           | List                                                      | Complete                 |                             | Patient data     | Medical res          | ults                                    | Diag          | noses |   | Cumul        | . doses    | 5 |  |
|                                                                                               |                                                   |                                                           |                          |                             |                  |                      | Select all medications and appointments |               |       |   |              |            |   |  |
| Therapy plan number: 1282                                                                     |                                                   |                                                           |                          |                             |                  |                      | Select only main medications            |               |       |   |              |            |   |  |
| Cycles: 1 • Days: 1                                                                           |                                                   |                                                           |                          |                             |                  |                      | Selec                                   | t time period | ł     |   |              | $\sim$     |   |  |
| This is information                                                                           | a transcribed pr                                  | escription                                                | n for the purposes of ma | anufacture only. Ple        | ase refer to the | original p           | Crop all comments and appointments      |               |       |   |              | $\sim$     |   |  |
| 23 Apr 2021 - 23 Apr                                                                          | 2021                                              |                                                           |                          |                             |                  |                      | Post                                    | oone cycle    |       | ~ |              |            |   |  |
| Medication                                                                                    | is to be Prepared                                 | l in the P                                                | harmacy ACU 1 Day        |                             |                  |                      | Compare cycle                           |               |       |   |              |            |   |  |
|                                                                                               |                                                   |                                                           |                          |                             |                  | 🖉 Edit               |                                         |               |       |   | $\sim$       |            |   |  |
| 1                                                                                             | 90min                                             | MabThera 10mg/mL Concentrate for 750mg • 99.64% (373.64mg |                          |                             |                  |                      |                                         | Billing codes |       |   |              |            | 1 |  |
| Fri 23 Apr<br>2021                                                                            | × d?                                              | solution                                                  | n for infusion           | /m <sup>2</sup> BSA Dubois) | 5                |                      | Cycle postponement rules                |               |       |   |              | $\sim$     |   |  |
|                                                                                               | 2021 In S00mL NaCl 0.9% • by intravenous infusion |                                                           |                          |                             |                  | Displ                |                                         |               | 1     |   |              |            |   |  |
|                                                                                               |                                                   |                                                           |                          |                             |                  | Catalana of delivery |                                         |               |       | _ |              |            |   |  |
|                                                                                               |                                                   |                                                           |                          |                             |                  |                      | Set place of delivery                   |               |       |   |              |            |   |  |
|                                                                                               |                                                   |                                                           |                          |                             |                  |                      |                                         |               |       |   |              |            |   |  |
|                                                                                               |                                                   |                                                           |                          |                             |                  |                      | D Even                                  | t log         |       |   |              |            |   |  |
|                                                                                               |                                                   |                                                           |                          |                             |                  |                      | Print                                   |               |       |   | Ctrl+P       |            | - |  |
|                                                                                               |                                                   |                                                           |                          |                             |                  |                      | Copy                                    |               |       |   | Ctrl+C       | _          |   |  |
|                                                                                               |                                                   | Ν                                                         | Nedications to be Prepa  | ared in the Pharma          | cy ACU           |                      |                                         |               |       |   | ≣            |            |   |  |

Figure 16: Copying an existing cycle

Click back on the cycle context menu and select paste

| Mrs. EWALD CHELS                                                | 🕀 🗊 💾 🛞 🐧                                                                                                    | $\downarrow$ | $\uparrow X$           |                      |              |             |                                                                                                   |                            |          |
|-----------------------------------------------------------------|----------------------------------------------------------------------------------------------------|--------------|------------------------|----------------------|--------------|-------------|---------------------------------------------------------------------------------------------------|----------------------------|----------|
| Therapy plans<br>23 Apr 2021 - 23 Apr 2021<br>Therapy, plan, pu | Compact                                                                                                    | List         | Complete               |                      | Patient data | Medical re: | Select all medications and appoint<br>Select only main medications<br>Select time period          | ments                      | I. doses |
| Cycles: 1 • Days: 1                                             | Crop all comments and appointme<br>Postpone cycle<br>Compare cycle                                                                                                    | ents         | ~                      |                      |              |             |                                                                                                   |                            |          |
| Medications (<br>1<br>Fri 23 Apr<br>2021                        | Medications to be Prepared in the Pharmacy ACU 1 Day         1         1         1         1         1         1         1         1         1         1         1         1         1         1         1         1         1         1         1         1         1         1         1         1         1         1         1         1         1         1         1         1         1         1         1         1         1         1         1         1         1         1         1         1         1         1         1         1         1         1         1         1         1         1 |              |                        |                      |              |             | Edit     Billing codes     Cycle postponement rules     Display regimen     Set place of delivery |                            | ×<br>×   |
|                                                                 |                                                                                                    |              |                        |                      |              |             | Set COST Center                                                                                   | Ctrl+P<br>Ctrl+C<br>Ctrl+V | 2        |
|                                                                 |                                                                                                    | м            | edications to be Prepa | ared in the Pharmacy | y ACU        |             |                                                                                                   | ≣                          |          |

Figure 17: Pasting a copied cycle

#### Complete the desired interval from the copied cycle or enter the day in the therapy plan

| E  | 🔆 How should the cycle be inserted?                                   | ]þn |
|----|-----------------------------------------------------------------------|-----|
|    | Insert cycle anew as copy                                             |     |
|    | New cycle                                                             |     |
|    | Designation: Cycle {z} Medications to be Prepared in the Pharmacy ACU | Г   |
| i  | Day 1 = 14/05/2021 = 21 days interval = day 22 of the therapy plan    | h   |
| 1  | ✓ OK ¥ Cancel                                                         |     |
| į, |                                                                       | 11  |

Figure 18: Inserting a new cycle 21 days after the copied cycle

The new cycle will now appear in the therapy plan. Note medications in this cycle will be in the planned status therefore will need to be physician verified by a transcription user prior to preparation.

| Mrs. EWALD CHELSEA • d.o.b. 19 Aug 1951 69.7 Years • Patient no.: 517877 • TRN - Training Ward                                             |                                      |          |                 |           |  |              | o م   | Ð                         | <b>î</b> 13 |   | ₫ |   | $\uparrow$   | ×      |  |
|----------------------------------------------------------------------------------------------------|--------------------------------------|----------|-----------------|-----------|--|--------------|-------|---------------------------|-------------|---|---|---|--------------|--------|--|
| Therapy plans                                                                                                    | Compact                              | List     | Complete        |           |  | Patient data | Medic | Medical results Diagnoses |             |   |   |   | Cumul. doses |        |  |
| 23 Apr 2021 - 04 Jun 203<br>Therapy plan n                                                                                                 | 21<br>umber: 1282                    |          |                 |           |  |              |       |                           |             |   |   | 8 | Ð            | ~      |  |
| Cycles: 3 • Days: 43                                                                                                    |                                      |          |                 |           |  |              |       |                           |             |   |   |   |              | $\sim$ |  |
| This is a transcribed prescription for the purposes of manufacture only. Please refer to the original prescription for further information |                                      |          |                 |           |  |              |       |                           | $\sim$      | * |   |   |              |        |  |
| 23 Apr 2021 - 23 Apr 2021<br>Cycle 1 Medications to be Prepared in the Pharmacy ACU 1 Day                                                  |                                      |          |                 |           |  |              |       | $\oplus$                  | ≽           |   |   |   |              |        |  |
| Interval: 21 days after Cycle 1 Medications to be Prepared in the Pharmacy ACU                                                             |                                      |          |                 |           |  |              |       |                           |             |   |   |   |              |        |  |
| 14 May 2021 - 14 May<br>Cycle 2 Mee                                                                                                    | <sup>, 2021</sup><br>dications to be | Prepared | in the Pharmacy | ACU 1 Day |  |              |       |                           |             |   |   |   | $\oplus$     | ≽      |  |
| L                                                                                                    | laur after Curls 2 Mar               |          |                 |           |  |              |       |                           |             |   |   |   |              |        |  |

Figure 19: New cycle 2 in Therapy Plan